## Soft One®

## Handbok

Inställningar för milersättning - Elbil

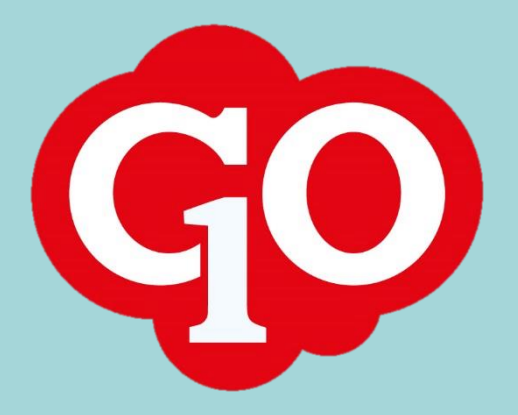

Soft One

## Innehållsförteckning

| Milersättning Elbil | 3 |
|---------------------|---|
|---------------------|---|

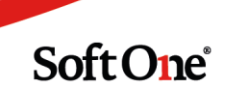

## Milersättning Elbil

För att få milersättning för Elbil måste man bygga upp i systemet lite inställningar för att få lönearten att fungera.

Det medför även om Skatteverket bestämmer ny ersättning, uppdateras det automatiskt i systemet och du behöver själv inte hålla reda på detta.

Börja med att gå in i Inställningar-Lön-Löneformler

| Här inne klickar du på det orangea<br>Sedan fyller du enligt bild nedan:<br>Kod – SKVMILEL<br>Namn – SKV – egen bil EL<br>Formel - BILERSFÖRM<br>Klicka sedan på knappen Spara | n plustecknet högst upp till vänster                    | + |
|----------------------------------------------------------------------------------------------------|---------------------------------------------------------|---|
|                                                                                                    |                                                         |   |
| Kod *                                                                                                    |                                                         |   |
| SKVMILEL                                                                                                    |                                                         |   |
| Namn *                                                                                                    |                                                         |   |
| SKV - egen bil EL                                                                                                    |                                                         |   |
| Beskrivning                                                                                                    |                                                         |   |
| ∼ Formel                                                                                                    |                                                         |   |
| Formel *                                                                                                    |                                                         |   |
| BILERSFÖRM                                                                                                    |                                                         |   |
| Sedan går du in under Inställninga<br>Här inne klickar du på det orangea                                                                                                    | r-Lön-Lönearter<br>i plustecknet högst upp till vänster | + |

Sedan fyller du enligt bild nedan: Nummer – 51130 (är det upptaget väljer du ett annat nr, tex 51131) Kortnamn – BilSchEl Namn – Mil-ersättning el-bil Typ av lön – Ersättning – Bilersättning – Privat bil Faktor – 1 Resultattyp – Antal Visa i löneberäkning – här klickar du i rutan framför så att det blir en bock i rutan

Soft One

| Nummer *                           | Kortnamn *                                    | Namn *                | Externt nummer |                             |
|------------------------------------|-----------------------------------------------|-----------------------|----------------|-----------------------------|
| 51130                              | BilSchEl                                      | Mil-ersättning el-bil |                | Exkludera från årsarbetstid |
|                                    |                                               |                       |                | Snittberäknas               |
| Typ av lön                         |                                               |                       |                | Visa i löneberäkning        |
| Ersättning v                       | Bilersättning 🔻                               | Privat bil 🔹          |                | Export till lön             |
|                                    |                                               |                       |                | Ta med pris i export        |
| Faktor (Kostnad i schemaplanering) | Resultattyp (Gäller endast i löneberäkningen) |                       |                |                             |
| 1,00                               | Antal 🔻                                       |                       |                |                             |

Direkt efter klickar du på den redigeringspennan nedan bredvid texten Alla

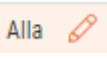

Soft One

Nu kommer du in i nästa under-modul Här fyller du i enligt bild nedan:

Avrundning av belopp – Ingen

Skatteberäkning – Tabellskatt (detta måste fyllas i även om det inte är skattebelagt) Pensionsbolag – Ej valt

Visa på lönespecifikation – bocka i rutan framför

Visa datum på lönespecifikation – bocka i rutan framför

Lönetyp/Löneformel – Här klickar du på +Ny rad och söker upp formeln du byggde tidigare – SKV- egen bil EL

Konto – här skriver du in det kontot du vill att kostnaden ska gå på Klicka sedan på knappen OK

| Avrundning av belopp    | Avrunda till |                                    |               |                | Visa på lönespeci                     | fikation        |    |
|-------------------------|--------------|------------------------------------|---------------|----------------|---------------------------------------|-----------------|----|
| Ingen 🔻                 | Ingen        | •                                  |               |                | <ul> <li>Visa datum på lön</li> </ul> | especifikation  |    |
| Skatteberäkning         |              |                                    |               |                | Semesterlönegrun                      | Idande          |    |
| Tabellskatt 🔻           |              |                                    |               |                | Fackföreningsavg                      | iftsgrundande   |    |
| Pensionsbolag           |              |                                    |               |                | Arbetstidskontogr                     | undande         |    |
| Ej valt 🔹               |              |                                    |               |                | Beräkningsunderla                     | e<br>ag sjuklön |    |
| Tidenhet                | Avrundning   |                                    | Antal minuter |                |                                       |                 |    |
| Timmar 🔻                | Ingen        | •                                  |               | 0              |                                       |                 |    |
| Generera löneart        |              |                                    |               |                |                                       |                 |    |
| •                       |              |                                    |               |                |                                       |                 |    |
|                         |              |                                    |               |                |                                       |                 |    |
| Lönetyp/Löneformel      |              |                                    |               |                |                                       |                 |    |
| Namn                    | Fr.o.        | m.                                 | Belopp        | + Ny rad       |                                       |                 |    |
| SKV - egen bil EL       |              |                                    |               | Ø ×            |                                       |                 |    |
|                         |              |                                    |               |                |                                       |                 |    |
| Konteringsinställningar |              |                                    |               |                |                                       |                 |    |
| Тур                     |              | Konto                              |               | Kostnadsställe |                                       | Baskonto        |    |
| Kostnad                 |              | 7331<br>Skattefria bilersättningar |               |                |                                       |                 |    |
|                         |              |                                    |               |                |                                       |                 |    |
| Konteringsprio          |              |                                    |               |                |                                       |                 |    |
| Konto Kostna            | dsställe     |                                    |               |                |                                       |                 |    |
| Löneart 🔻 Sök k         | ontering     | <b>v</b>                           |               |                |                                       |                 |    |
|                         |              |                                    |               |                |                                       |                 |    |
|                         |              |                                    |               |                | Av                                    | bryt            | ОК |

Därefter klickar du på knappen Spara Nu är du färdig för att använda denna löneart